# Istruzioni GC-Ms stanza 55

## PREPARAZIONE CAMPIONE D'ANALISI

a) I campioni d'analisi devono contenere sostanze stabili e volatilizzabili a 270°C nell'iniettore, altrimenti devono essere derivatizzati (es. classico  $\rightarrow$  gli acidi grassi, non volatili, vengono trasformati in esteri metilici, ecc..)

**b)** Assicurarsi che il proprio campione <u>NON</u> contenga  $\rightarrow$  <u>H2O e/o Acidi o Basi forti e Metalli.</u>

**c)** <u>Diluire 1:6</u> il proprio campione preventivamente anidrificato e filtrato, con uno dei seguenti solventi (possibilmente anidri):

- CH3CN (ccetonitrile)
- CH3OH (metanolo)
- AcOEt (acetato d'etile)
- C2H5OH (etanolo)
- CH2Cl2 (dicloro metano  $\rightarrow$  se non ci sono altre alternative)

[NON USARE solventi come DMSO, CHCl3, Etere ed H2O]

**d)** Introdurre il campione diluito nel apposito *Vial* con tappo forabile (in dotazione alla GC-Ms) per poi collocarlo in una delle posizioni libere del carrello del campionatore (CP-8200), rispettando l'ordine numerico crescente d'arrivo. [Sul PC in alto a destra c'è il riquadro relativo al CP-8200 (vedi Figura 2)].

## CONTROLLI PRIMA DELL'USO (CHECK LIST)

- Livello Bombola *Elio* 5.5 (è situata nel gabbiotto esterno del Laboratorio 55) pressione 4 psi;
- Livelli fluidi di lavaggio della Siringa (sul lato sinistro del GC-Ms);
- Già attivo il metodo "M *DailyCheck*" (vedi fig.1 in alto a Sx), se lo strumento in Standby ;
- Modalità "Acquisition" sulla schermata/finestra MS 2000.40 (vedi fig.1);
- Solo *spie verdi* sul display (non ci devono essere spie rosse accese prima di inziare).

#### ELABORAZIONE CROMATOGRAMMI

I Cromatogrammi (data), metodi e sample list si trovano sulla root/directory:

Disco F:  $\rightarrow$  Utenti GC-MS  $\rightarrow$  GCMs data user

dove si possono individuare le cartelle: *data*, *methods*, *sample list*.

La cartella *data* viene sincronizzata automaticamente (ogni ora) con quella del <u>PC adiacente</u> (su cui si raccomanda la visione e/o la manipolazione degli spettri).

Ps. Nel **PC adiacente** è installato lo stesso programma della GC-Massa ed è stata creata una cartella visibile sul desktop "data GC\_Ms" nel quale trovate tutti i vostri cromatogrammi. Per vederli basta un doppio click sul relativo file. E' possibile anche sincronizzare in tempo reale la cartella cliccando l'icona visibile sul desktop "sincronizza...." **USO STRUMENTO**  Prima di avviare un'analisi, assicurarsi che lo strumento sia in modalità "Acquisition" (vedi figura 1).

Aprire la "Sample List" se non gia visibile sullo schermo (vedi figura 2 in alto centro-sx) ed indicare:

a) Nella <u>prima riga</u> va sempre indicato il metodo di analisi con cui si intende procedere. Ovvero nella colonna *Sample Type*  $\rightarrow$  selezionare *Activate Method* e nella colonna *AutoLink*  $\rightarrow$  selezionare il metodo di analisi (sono disponibili agli utenti 2 metodi standard con gradiente di T  $\rightarrow$  *EI Syringe* 60°*C standard CP-sil8* per la ionizzazione elettronica oppure *CI Syringe* 60°*C standard CP-sil8* per la ionizzazione chimica).

**b)** Nelle <u>righe intermedie</u> (si possono inserire fino max48 righe) compilare *solo* le seguenti 4 colonne: *Sample Name* (mettere il nome campione) , *Sample Type* (selezionare analysis), *Vial* (numero della posizione del vostro vial sul campionatore) ed *Injection notes* (per info aggiuntive, es. solvente, PM presunto ecc).

I parametri delle altre colonne non vanno modificati!

c) L'<u>ultima riga</u> deve <u>sempre</u> contenere il metodo di StandBy per il riposo della GC-Ms  $\rightarrow$  "*M DailyCheck*".

Un volta verificata la corretta compilazione della sample list, cliccare "Begin".

**PS.** E' possibile aggiungere uno o più vials anche quando una sample list è già in esecuzione. Basta cliccare "*suspend*", poi inserire i campioni nelle righe intermedie disponibili con la procedura descritta sopra al punto b, ricordando di non cancellare l'ultima riga relativa al M *DailyCheck*, sempre presente in ultima posizione.

Ricliccare *"resume"* per far ripartire l'automazione.

## NB: MAI CHIUDERE IL PROGRAMMA GC-Ms!!

<u>In caso di chiusura accidentale della finestra/programma della GC-Massa sul PC:</u> Riaprire il programma, poi riattivare subito il metodo M DailyCheck (vedi fig.1 in alto a Sx). Non toccare altro e contattare Demetrio (tel.3378, 3391).

#### [COMPILARE E FIRMARE IL MODULO CARTACEO CHE TROVATE SULLA SCRIVANIA!]

### PRIMA DI FARE QUALSIASI OPERAZIONE DI CUI NON SI E' SICURI, CONTATTARE il 3378-3391 :-) oppure scrivere a: demetrio.randazzo@unifi.it